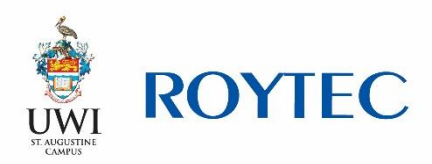

#### How to request a payment plan?

Please follow the steps below to complete a payment plan request.

### <u>Step 1</u>

Download the pdf document named – 'Student Payment plan form', which can be accessed through Student Forms under Online Resources on the website <u>www.roytec.edu</u>.

The form is two pages of which you are required to fill out the first page. The form will look like:

| • |                                                                                                    | • | Search 'Draw Shape'                                                 |
|---|----------------------------------------------------------------------------------------------------|---|---------------------------------------------------------------------|
|   | Product of graphical productions and a constraint of the constraint of the constrain | ~ | Create, edit and sign PDF<br>forms & agreements<br>Start Free Trial |
| • | PAYMENT TERMS (for internal case only)         Payment Plan Value 8                                                                                                    |   | Search 'Draw Shape'                                                 |

#### <u>Step 2</u>

When the document opens, scroll on the right hand side until you see "Fill & Sign" circled in red below.

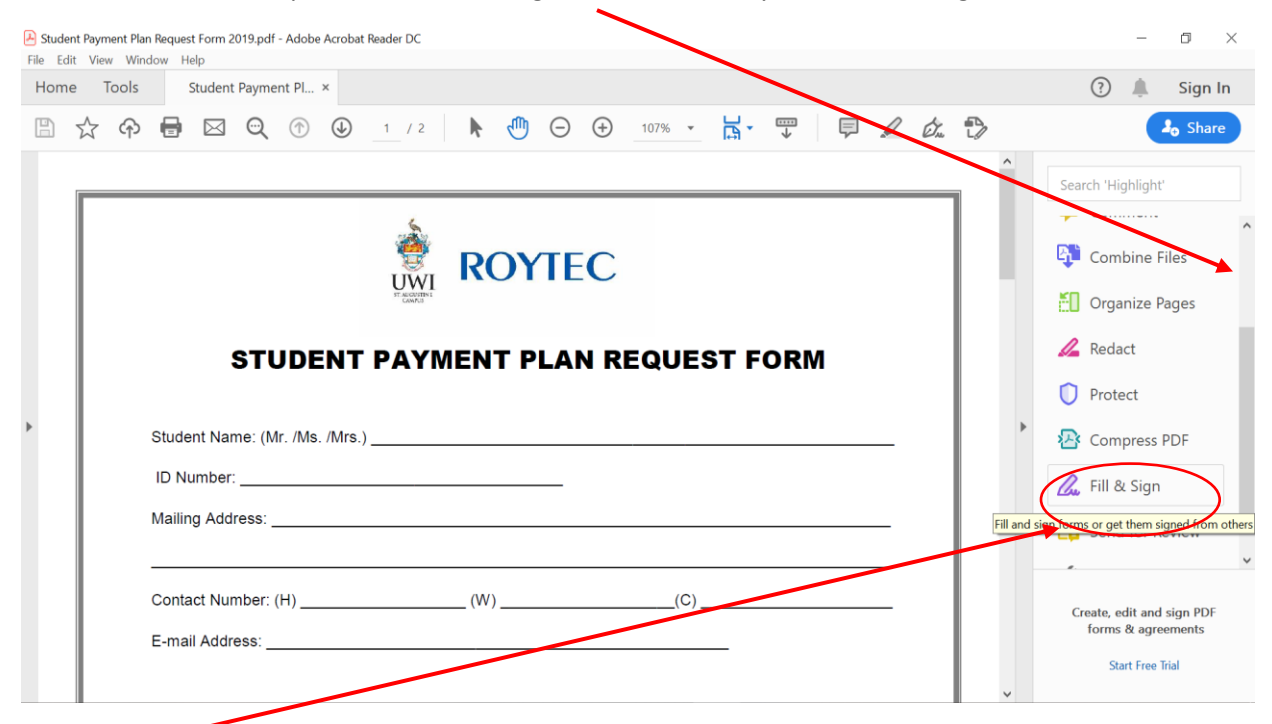

Click on Fill & Sign. The document will now look like this:

| Student Payment Plan Request Form 2019.pdf - Adobe Acrobat Reader DC File Edit View Window Help |                                                                           | - 0 ×        |
|-------------------------------------------------------------------------------------------------|---------------------------------------------------------------------------|--------------|
| Home Tools Student Payment Pl ×                                                                 |                                                                           | ? 🌲 Sign In  |
| 🖺 🙀 🗘 🖶 🖂 🔍 🕜 🕘 1 / 2 🖡 🖑                                                                       | ⊖ ⊕ 107% • 🛱 • 🐺 📮 🖉 ớ∴ 🏷                                                 | 20 Share     |
| Fill & Sign                                                                                     |                                                                           | Close        |
| Who ne                                                                                          | eds to fill and sign?                                                     | ^ <b>P</b> o |
|                                                                                                 |                                                                           | Po           |
|                                                                                                 |                                                                           |              |
|                                                                                                 |                                                                           | <b>P</b>     |
| ×li                                                                                             |                                                                           | •            |
|                                                                                                 |                                                                           | ă.           |
| You                                                                                             | Others                                                                    | 1            |
| Fill form fields, add text and draw or<br>type your signature.                                  | Add signers, mark where to fill and sign, send it out and track progress. | 0            |
|                                                                                                 |                                                                           | 2<br>2       |
| Fill and sign                                                                                   | Request signatures                                                        | lu lu        |
|                                                                                                 |                                                                           |              |
|                                                                                                 |                                                                           | V V          |

Click the blue box marked Fill and sign

# <u>Step 3</u>

Start filling in the request using this new bar of icons.

| Student Payment Plan Request Form 2019.pdf - Adobe Acrobat Reader DC |                                                | -    | o ×        |
|----------------------------------------------------------------------|------------------------------------------------|------|------------|
| Home Tools                                                           | Student Payment PL. ×                          | ?    | Sign In    |
| □ ☆ ゆ                                                                |                                                | 0 ÷  | Lo Share   |
| Fill & Sign                                                          | IAb X 🗸 O — • 🖉 Sign                           | Next | Close      |
|                                                                      | Add text                                       |      | ^ 🖪        |
|                                                                      | Student Name: (Mr. Ma. (Mre.)                  | - 1  | B          |
|                                                                      |                                                | -    |            |
|                                                                      | ID Number:                                     | - 1  |            |
|                                                                      | Mailing Address:                               | ·    | <b>B</b>   |
| >                                                                    |                                                | .    | č0         |
|                                                                      | Contact Number: (H) (W)(C)                     | .    | 1          |
|                                                                      | E-mail Address:                                | - 1  | 0          |
|                                                                      |                                                | - 1  | Æ          |
|                                                                      | Guarantor Name: (Mr. /Ms. /Mrs.) Relationship: | -    | <u>l</u> u |

For each line where you need to add words, hover mouse over the ]Ab icon and click this button

| Student Payment Pl × |                        |  |
|----------------------|------------------------|--|
|                      |                        |  |
|                      | IAb X 🗸 🔿 — 🔹 🖉 Sign 🕘 |  |

#### It will look like:

| Student Payment Plan Request Form with instructions.pdf - Adobe Acrobat Reader DC     File Edit View Window Help                                                                                                    |             |  |
|----------------------------------------------------------------------------------------------------|-------------|--|
| Home Tools Student Payment Pl ×                                                                                                    | ? 🌲 Sign In |  |
| B ☆ ↔ ■ ≥ Q     ①     ①     ①     ①     ①     ①     ①     ①     ①     ①     ①     ①     ①     ①     ①     ①     ①     ①     ①     ①     ①     ①     ①     ①     ①     ①     ①     ①     ①     ①     ①     ①     ①     ①     ①     ①     ①     ①     ①     ①     ①     ①     ①     ①     ①     ①     ①     ①     ①     ①     ①     ①     ①     ①     ①     ①     ①     ①     ①     ①     ①     ①     ①     ①     ①     ①     ①     ①     ①     ①     ①     ①     ①     ①     ①     ①     ①     ①     ①     ①     ①     ①     ①     ①     ①     ①     ①     ①     ①     □     □     □     □     □     □     □     □     □     □     □     □     □     □     □     □     □     □     □     □     □     □     □     □     □     □     □     □     □     □     □     □     □     □     □     □     □     □     □     □     □     □     □     □     □     □     □     □     □     □     □     □     □     □     □     □     □     □     □     □     □     □     □     □     □     □     □     □     □     □     □     □     □     □     □     □     □     □     □     □     □     □     □     □     □     □     □     □     □     □     □     □     □     □     □     □     □     □     □     □     □     □     □     □     □     □     □     □     □     □     □     □     □     □     □     □     □     □     □     □     □     □     □     □     □     □     □     □     □     □     □     □     □     □     □     □     □     □     □     □     □     □     □     □     □     □     □     □     □     □     □     □     □     □     □     □     □     □     □     □     □     □     □     □     □     □     □     □     □     □     □     □     □     □     □     □     □     □     □     □     □     □     □     □     □     □     □     □     □     □     □     □     □     □     □     □     □     □     □     □     □     □     □     □     □     □     □     □     □     □     □     □     □     □     □     □     □     □     □     □     □     □     □     □     □     □     □     □     □     □     □     □     □     □     □     □     □     □     □     □     □     □     □     □     □     □     □     □ | 20 Share    |  |
| Fill & Sign 🚺 🗛 🗸 🗸 🔿 — 🔹 🖧 Sign 🔵                                                                                                    | Next Close  |  |
| C STUDENT PAYMENT PLAN REQUEST FORM                                                                                                    | ^ R         |  |
|                                                                                                    | Po          |  |
| Student Name: (Mr. /Ms. /Mrs.)                                                                                                    |             |  |
| ID Number:                                                                                                    | <b>P</b>    |  |
| Mailing Address:                                                                                                    |             |  |
| 4                                                                                                    | č0          |  |
| Contact Number: (H) (W)(C)                                                                                                    |             |  |
| E-mail Address:                                                                                                    | 0           |  |

# When you want to circle either Mr / Ms. / Mrs, use this button:

| Student Payment Pl × |                              |  |
|----------------------|------------------------------|--|
|                      | ⑦ ④ 1 / 2 ► 5 ○ ⊕ 128% ▼ ➡ ♥ |  |
|                      | IAb X 🗸 O — • 🖧 Sign 🗨       |  |

#### It will look like:

| Student Payment Plan Request Form with instructions.pdf - Adobe Acrobat Reader DC File Edit View Window Help                                 | -    | - 0      | × |
|----------------------------------------------------------------------------------------------------|------|----------|---|
| Home Tools Student Payment Pl ×                                                                                                    | ?    | Sign Ir  | n |
|                                                                                                    |      | Ao Share |   |
| Fill & Sign IAb X V O — • 🖉 Sign                                                                                                    | Next | Close    | ) |
| Image: Student Name: (Mr. /Ms. /Mrs.)         Cee Yasoon           ID Number:         Mailing Address:           Contact Number: (H) (W) (C) | -    |          |   |

When you want to tick which campus, you can use this button or the circle one above:

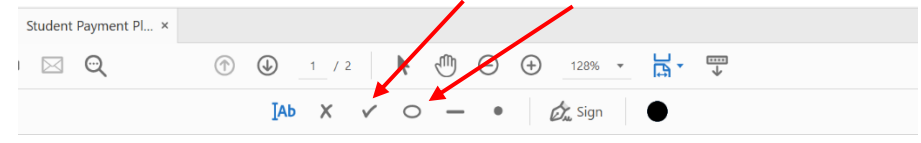

#### It will look like:

| 😁 Student rayment rian kequest Form 2019.pdf - Адоре Ас<br>File Edit View Window Help | robat keader UL              |      |          |
|---------------------------------------------------------------------------------------|------------------------------|------|----------|
| Home Tools Student Payment Pl ×                                                       |                              | ?    | Sign In  |
| 🖺 🕁 🗭 🖶 🖂 🔍                                                                           | ⑦ ④ 1 / 2 ▶ ① ○ ⊕ 128% → ☐ ↓ |      | 20 Share |
| Fill & Sign                                                                           | IAb X 🗸 🔿 — 🔹 🖧 Sign 🔵       | Next | Close    |
| PROGRAMME INFO                                                                        | RMATION                      |      | 🖸        |
|                                                                                       |                              |      | R        |
| Programme:                                                                            |                              |      | 5        |
|                                                                                       |                              |      | Ģ        |
| Cohort: Sept Jan /                                                                    | May 20 NORTH / SOUTH         |      | 9        |
| >                                                                                     |                              |      | či.      |
| Number of courses:                                                                    | □ New □ Repeat               |      | 4        |
| Registration fees:                                                                    |                              |      | C        |
|                                                                                       |                              |      | Æ        |

## <u>Step 4</u>

Enter your UWI-ROYTEC issued student ID number here.

| 🛃 Student | Payment Plan Request Form 2019.pdf - Adobe Acrobat Reader DC                                                                                                    | - 0 ×                                                                                                    |  |  |  |
|-----------|----------------------------------------------------------------------------------------------------|----------------------------------------------------------------------------------------------------|--|--|--|
| File Edit | ile Edit View Window Help                                                                                                    |                                                                                                    |  |  |  |
| Home      | Tools Student Payment Pl ×                                                                                                    | ? 🌲 Sign In                                                                                                    |  |  |  |
|           | $\begin{array}{cccccccccccccccccccccccccccccccccccc$                                                                                                    | <b>₽</b> ₀ Share                                                                                                    |  |  |  |
| •         | ROYTEC   STUDENT PAYMENT PLAN REQUEST FORM   Student Name: (Mr. /Ms /Mrs.)   ID Number:   Mailing Address:   Fil and significant set of the set of the | Search 'Highlight'  Combine Files  Combine Files  Conganize Pages  Redact  Protect  Compress PDF  Fill & Sign  n forms or get them signed from others |  |  |  |
|           | Contact Number: (H) (W)(C)<br>E-mail Address:                                                                                                    | Create, edit and sign PDF<br>forms & agreements                                                                                                    |  |  |  |

## <u>Step 5</u>

If you are under 18 years or if someone other than the you (the student) is making the payments then this area must be filled out.

| Student Payment Plan R<br>File Edit View Window | quest Form 2019.pdf - Adobe Acrobat Reader DC<br>Help |        | -        | ٥     | ×          |
|-------------------------------------------------|-------------------------------------------------------|--------|----------|-------|------------|
| Home Tools                                      | Student Payment Pl ×                                  | ?      | <b>.</b> | Sign  | In         |
| 🖹 🕁 🏟                                           |                                                       |        | 20       | Shar  | re         |
| Fill & Sign                                     | IAb X 🗸 🔿 — 🔹 🖉 Sign                                  | Next   |          | Close | e          |
|                                                 |                                                       |        |          | ^     | Po         |
|                                                 |                                                       |        |          | i.    | Po         |
|                                                 | Student Name: (Mr. /Mis. /Mirs.)                      | _      |          |       |            |
|                                                 | ID Number:                                            |        |          |       | Þ          |
|                                                 | Mailing Address:                                      | _      |          |       | B.         |
| +                                               |                                                       | _      |          |       | č0         |
|                                                 | Contact Number: (H) (W)(C)                            | _      |          |       | 1          |
|                                                 | E-mail Addless:                                       |        |          |       | Ū          |
|                                                 |                                                       |        |          |       |            |
|                                                 | Guarantor Name: (Mr. /Ms. /Mrs.) Relationship:        |        |          |       | <u>l</u> u |
|                                                 | Contact Number: (C)                                   | $\sum$ |          |       | P.         |
|                                                 |                                                       |        |          | ~     | ÷          |

#### Step 6

Fill in the programme information on the first page. See explanation in blue below:

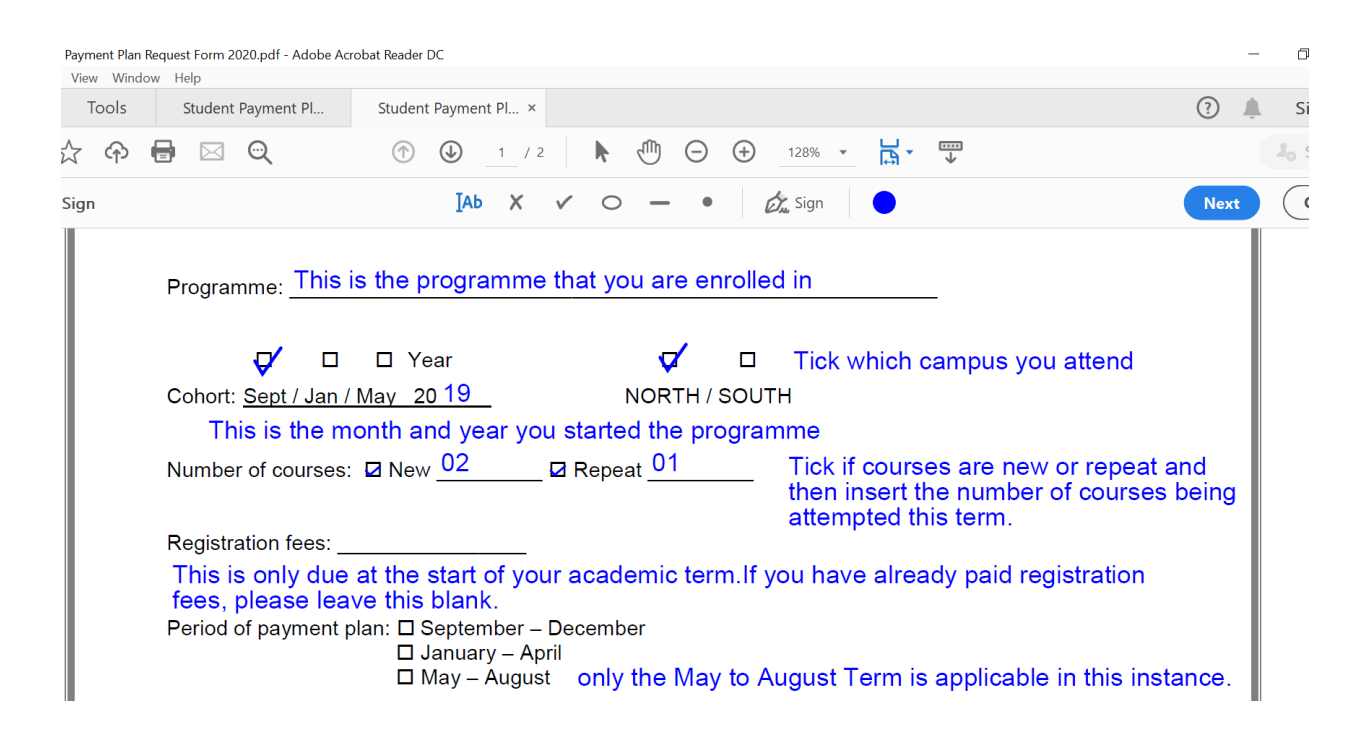

#### Step 7

The second page will be filled out by a UWI-ROYTEC staff. For information purposes, the explanations are in blue below:

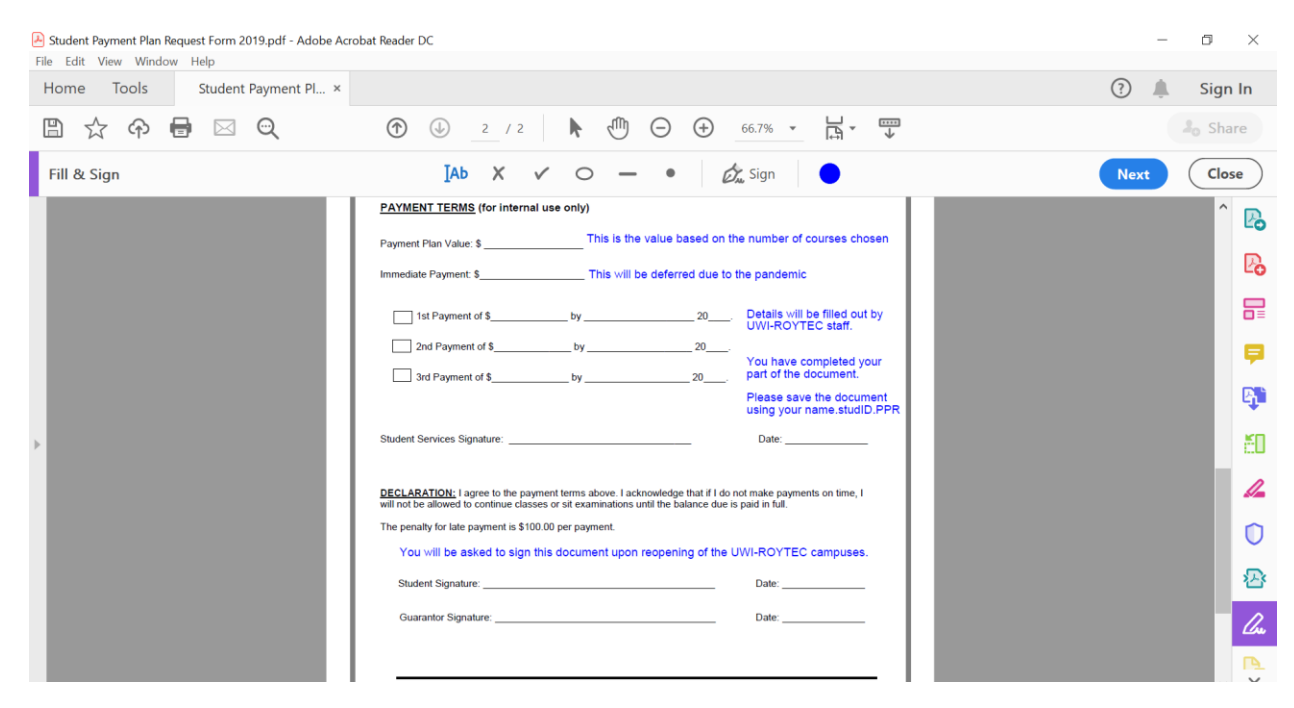

### <u>Step 8</u>

You have completed the document. To save click file, save as, then save the document with the file name:

Studentname.StudentID.PPR e.g. CeeYasoon.20090000.PPR

### <u>Step 9</u>

Submit the completed document via email to <u>studentservices@roytec.edu</u>. You will receive a reply informing of the decision after review of the submitted document. A copy of the payment plan will be sent to the Registry Services department to facilitate the removal of the necessary holds for you to register on the Student Administration System (BANNER).